## **Slider Control Attributes Window**

Accessible Using

- 1. Double-click on the slider control; or
- 2. if selected: "Control > Attributes" or by selecting 'Attributes...' from the control's context menu.
- 3. if selected: ENTER.

## **Entries**

## Note:

For context-sensitive help on attribute entries, select the entry so it has the focus, and press F1.

| Entry in<br>Attributes<br>Window | Represents                                                                                                    |
|----------------------------------|----------------------------------------------------------------------------------------------------|
| Name                             | Handle name of the slider control (may be overwritten with another name).                                                                                                    |
| DIL text                         | DIL-TEXT attribute value.                                                                                                    |
|                                  | Dialog box for determining sources of DIL-TEXT attribute values.                                                                                                    |
| Context Menu                     | CONTEXT-MENU attribute value. Specifies the context menu (if any) associated with the control.                                                                                                    |
| Help ID                          | HELP-ID attribute value. You must use the help topic's .h file to map the numerical ID that you enter here to the corresponding help topic ID (created by a markup in the .hlp file).               |
| Spacing                          | <ul> <li>SPACING attribute value. tick mark interval. If zero, the default value of one is used.</li> <li>Note:</li> <li>This option is only effective if the "auto ticks" style is set.</li> </ul> |
| Range:                           |                                                                                                    |
| Min                              | MIN attribute value. Lower limit of control's slider range.                                                                                                    |
| Max                              | MAX attribute value. Upper limit of control's slider range.                                                                                                    |
| Line                             | LINE attribute value. Absolute value change caused by pressing the corresponding arrow keys on the keyboard whilst the control has the focus.                                                       |
| Page                             | PAGE attribute value. Absolute value change caused by pressing the "Page Up" and "Page Down" keys on the keyboard whilst the control has the focus, or by clicking on the slider's shaft.           |
| Slider                           | SLIDER attribute value. Current thumb position.                                                                                                    |
| Style:                           |                                                                                                    |

| Entry in<br>Attributes<br>Window | Represents                                                                                                    |
|----------------------------------|----------------------------------------------------------------------------------------------------|
| Auto ticks                       | STYLE attribute value. Tick marks are automatically displayed at intervals determined by the specified SPACING.               |
|                                  | <b>Note:</b><br>The tick marks at the lower and upper end of the slider's range are permanent and are always displayed.       |
| Side 1 ticks                     | STYLE attribute value. Tick marks are displayed on the top or left side of the slider, depending on its orientation.          |
| Side 2 ticks                     | STYLE attribute value. Tick marks are displayed on the bottom or right side of the slider, depending on its orientation.      |
| Vertical                         | STYLE attribute value. The control is oriented vertically, rather than horizontally.                                          |
| Position tip                     | STYLE attribute value. A tooltip window displays the current position when the thumb is dragged.                              |
| No thumb                         | STYLE attribute value. Control does not display a thumb.                                                                      |
| State:                           |                                                                                                    |
| Visible                          | VISIBLE attribute value. Control will be shown.                                                                               |
| Enabled                          | ENABLED attribute value. Control can accept user input.                                                                       |
| Rectangle:                       | The following four attributes decide the input field control's x and y axis position, its height and its width on the screen. |
|                                  | <b>X</b> - RECTANGLE-X attribute value.                                                                                       |
|                                  | Y - RECTANGLE-Y attribute value.<br>W - RECTANGLE-W attribute value                                                           |
|                                  | H - RECTANGLE-H attribute value.                                                                                              |
| ОК                               | Save settings and exit the window.                                                                                            |
| Cancel                           | Exit the window without saving the settings.                                                                                  |
| Help                             | Provides online help on the attributes window.                                                                                |